KNİK ÜNİV VILD 191

# ERASMUS+ KOORDİNATÖRLERİ İÇİN

KION Otomasyon Programı Kılavuzu (Gelen Öğrenci Başvuruları) 🕒 ytuerasmus.yildiz.edu.tr// 🗙 💦

• Sisteme giriş yapmak için https://ytuerasmus.yildiz.edu.tr/adresine gidiniz.

| cunanici diriş                                                                                          | i                                                                                                    |                      |       |
|----------------------------------------------------------------------------------------------------|----------------------------------------------------------------------------------------------------|----------------------|-------|
| ullanıcı Adı:*                                                                                          |                                                                                                    |                      | 0     |
| ifre:*                                                                                                  |                                                                                                    |                      |       |
|                                                                                                    | Giriş 🔊                                                                                                    | <u>Sifremi</u> Unut  | tum ? |
| Duyurular —                                                                                             |                                                                                                    |                      |       |
| Erasmus Öğre                                                                                            | enci <mark>Hareketliliği</mark>                                                                                            | 1                    | 10    |
| Giden Oğrene                                                                                            | ci                                                                                                    | Gelen Oğrenci        |       |
| Başvuru Kılavı                                                                                          | <u>izu</u>                                                                                                    | Application Guide    |       |
| Giden öğrenc<br>USIS/GSIS k<br>ile girebilir.<br>Önceki yıllarda<br>için kullandığır<br>sisteme giriş y | t <b>iler, sisteme sadece<br/>ullanıcı adı ve şifresi</b><br>a, Erasmus başvurusu<br>nz e-posta adresi ile<br>apamazsınız. |                      |       |
| Detaylar için ti<br>Değişim progra                                                                      | <u>ıklayınız.</u><br>amlarına ön başvuru yap                                                                               | mak için tıklayınız. |       |
|                                                                                                    |                                                                                                    |                      |       |

- Kullanıcı adı ve şifreniz ile giriş yapınız.
- Kullanıcı adı ve/veya şifrenizi hatırlamıyorsanız, lütfen Erasmus ofisiyle irtibata geçiniz.

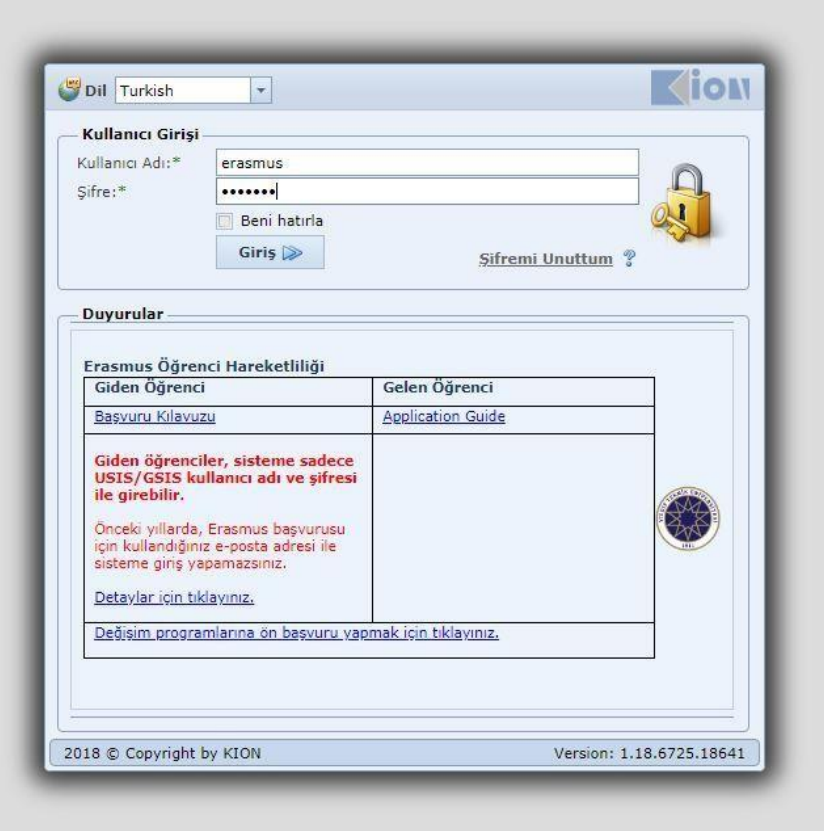

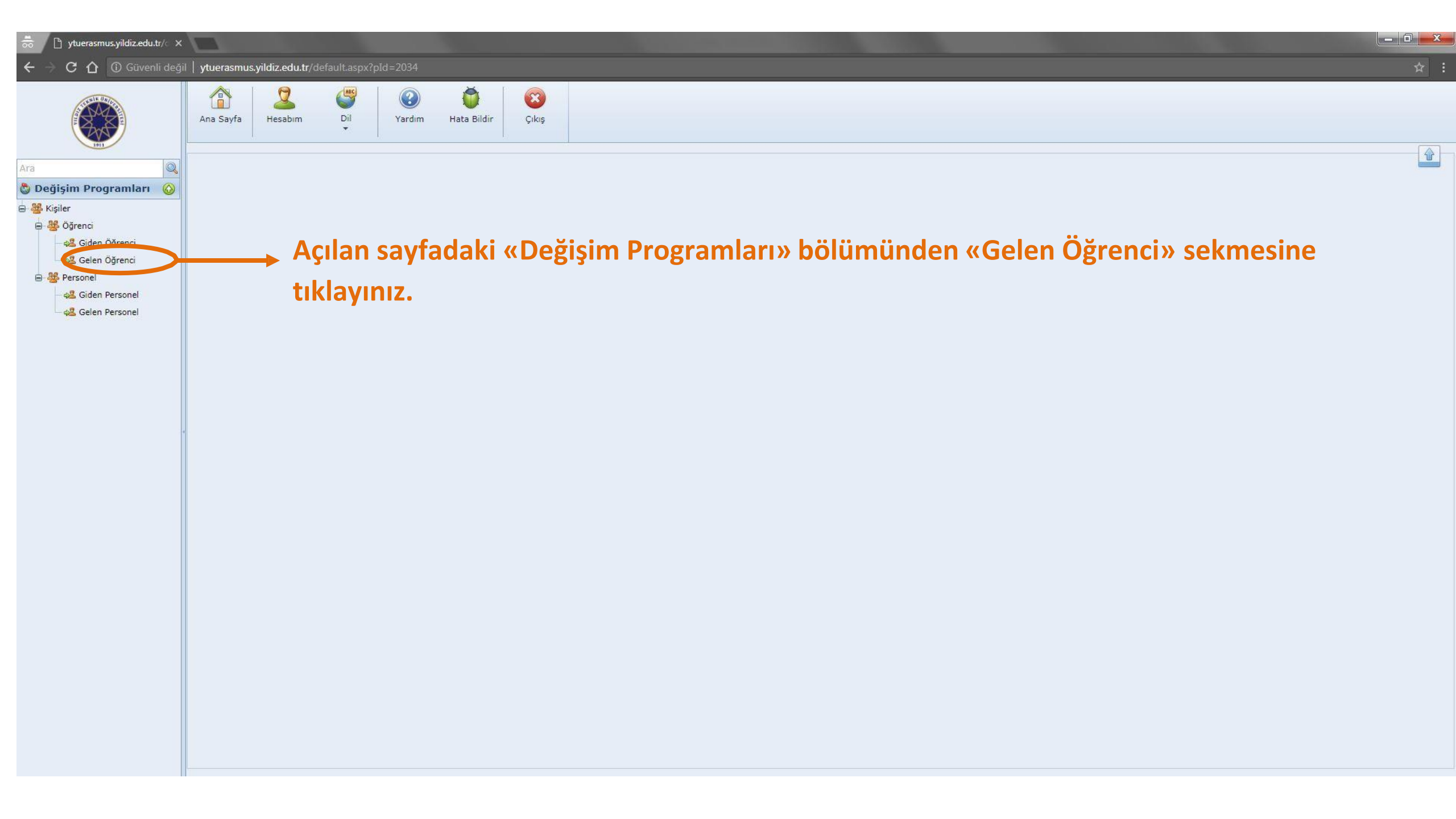

| 📅 🚺 ytuerasmus.yildiz.edu.tr/c 🗙 |                 |                    |                    |                           |                           |                                                         |                |                |            |       |                                                                                                    |                    |                          |     | _ 0 <mark>_ x</mark> |
|----------------------------------|-----------------|--------------------|--------------------|---------------------------|---------------------------|---------------------------------------------------------|----------------|----------------|------------|-------|----------------------------------------------------------------------------------------------------|--------------------|--------------------------|-----|----------------------|
| ← → C 🏠 🛈 Güvenli değil          | ytuerasmus.yild | diz.edu.tr/default |                    |                           |                           |                                                         |                |                |            |       |                                                                                                    |                    |                          |     | ☆ :                  |
|                                  | Ana Sayfa       | Hesabim D          | Dil Yardır         | n Hata Bildir             | Çıkış                     |                                                         |                |                |            |       |                                                                                                    |                    |                          |     |                      |
| 1911                             | Gelen Öğrenci   |                    | C                  | )eğişim P                 | rogrami                   |                                                         |                |                |            | ••    |                                                                                                    |                    |                          |     |                      |
| Ara                              | Değisim Program | n Tipi Erasmus+    |                    | Erasmus                   | +» olmal                  | - Akademi                                               | k Yil: 2018-   | 2019           | Akader     | nik y | ul, ogren                                                                                                    | Akademik Semeste   | : Bahar:Güz:Güz ve Bahar | Yaz |                      |
|                                  | 🖧 Giden Öğr     | enci 🔇 Gelen       | Öğrenci 🚜 Gi       | den Personel              | Gelen Personel            |                                                         |                |                | için baş   | vuru  | ı yaptığı                                                                                                    | yıl olmalı.        |                          |     |                      |
| 😑 👑 Öğrenci                      | 🕞 Yeni Gelen    | Öğrenci Ekle       | 😼 Excel'e Aktar    | 🖉 Tümünü Se               | ç/Bırak 🛛 👋 Top           | olu İşlemler 💌 📩                                        | 🖗 Filtreler 🔹  | Gösterilecek . | Alanlar    |       |                                                                                                    |                    |                          |     |                      |
| - 🚜 Giden Öğrenci                | Drag a column l | header here to gro | oup by that column | 1                         |                           |                                                         |                |                |            |       |                                                                                                    |                    |                          |     |                      |
| Gelen Ogrenci                    | Pasaport No 🕈   | Ad 💡               | Soyad 🕈            | Üst Bölüm 💡               | Bölümü 🕈                  | Geldiği Üniversite                                      | Geldiği Ülke 📍 | Başvuru Tipi 🕈 | Akademik ۹ | D 9   | Başvuru D 🕈                                                                                                    | Başvuru Tarihi 📍   |                          |     |                      |
| - 🕰 Giden Personel               |                 |                    |                    | 1                         |                           |                                                         |                |                |            |       |                                                                                                    | •                  |                          |     |                      |
| - 🕰 Gelen Personel               | AP13811461      | Apostolos          | Misailidis         | Fen-Edebiyat<br>Fakültesi | Türk Dili ve<br>Edebiyatı | ETHNIKO KAI<br>KAPODISTRIAKO<br>PANEPISTIMIO<br>ATHINON | Greece         | Öğrenim        | 2018-2019  | Güz   | Kazandı                                                                                                    | 19.6.2018 11:17:15 |                          |     |                      |
|                                  | AN0257813       | Angeliki           | Mantziorou         | Fen-Edebiyat<br>Fakültesi | Türk Dili ve<br>Edebiyatı | ETHNIKO KAI<br>KAPODISTRIAKO<br>PANEPISTIMIO<br>ATHINON | Greece         | Öğrenim        | 2018-2019  | Güz   | Kazandı                                                                                                    | 18.6.2018 13:24:03 |                          |     |                      |
|                                  | AP1093461       | Nikoletta          | Staria             | Fen-Edebiyat<br>Fakültesi | Türk Dili ve<br>Edebiyatı | ETHNIKO KAI<br>KAPODISTRIAKO<br>PANEPISTIMIO<br>ATHINON | Greece         | Öğrenim        | 2018-2019  | Güz   | Image: Second Second |                    |                          |     |                      |
|                                  | 18dc26948       | Victor             | Renard             | Fen-Edebiyat<br>Fakültesi | Türk Dili ve<br>Edebiyatı | FREIE<br>UNIVERSITAET<br>BERLIN                         | Germany        | Öğrenim        | 2018-2019  | Güz   | Ofis <mark>Onayladı</mark>                                                                                                    | 28.5.2018 13:50:51 |                          |     |                      |
|                                  | AP1206402       | Thomas             | Tselentis          | Fen-Edebiyat<br>Fakültesi | Türk Dili ve<br>Edebiyatı | ETHNIKO KAI<br>KAPODISTRIAKO<br>PANEPISTIMIO<br>ATHINON | Greece         | Öğrenim        | 2018-2019  | Güz   | Kazandı                                                                                                    | 25.5.2018 16:17:29 |                          |     |                      |
|                                  | C1P5VZ15M       | Zeynep             | Dogan              | Fen-Edebiyat<br>Fakültesi | Türk Dili ve<br>Edebiyatı | UNIVERSITAET<br>HAMBURG                                 | Germany        | Öğrenim        | 2018-2019  | Güz   | Ofis Onayladı                                                                                                    | 17.5.2018 16:03:52 |                          |     |                      |
|                                  | U14901939       | Elif               | Yigci              | Fen-Edebiyat<br>Fakültesi | Türk Dili ve<br>Edebiyatı | UNIVERSITAET<br>HAMBURG                                 | Germany        | Öğrenim        | 2018-2019  | Güz   | Online Kayıtlı                                                                                                    | 15.5.2018 19:49:37 |                          |     |                      |
|                                  | 1395292728      | Ebru               | Çoban              | Fen-Edebiyat<br>Fakültesi | Türk Dili ve<br>Edebiyatı | UNIVERSITAET<br>HAMBURG                                 | Germany        | Öğrenim        | 2018-2019  | Güz   | İşlemde                                                                                                    | 15.5.2018 19:49:17 |                          |     |                      |

| 👼 🌔 ytuerasmus.yildiz.edu.tr/ × |                                    |                                                    |                                                      |                                                 |                                                  |                                                     |                                                         |                                                     |                                 |                                 |                                                   |                                                            |                              | March 1998      |            | 5 X   |
|---------------------------------|------------------------------------|----------------------------------------------------|------------------------------------------------------|-------------------------------------------------|--------------------------------------------------|-----------------------------------------------------|---------------------------------------------------------|-----------------------------------------------------|---------------------------------|---------------------------------|---------------------------------------------------|------------------------------------------------------------|------------------------------|-----------------|------------|-------|
| ← → C ☆ ① Güvenli değil         | ytuerasmus.yild                    | liz.edu.tr/default                                 | aspx?pId=2034.                                       |                                                 |                                                  |                                                     |                                                         |                                                     |                                 |                                 |                                                   |                                                            |                              |                 |            | ☆ :   |
|                                 | Ana Sayfa H                        | Jesabim C                                          | Dil Yardın                                           | ) 🍎<br>n Hata Bildir                            | r Çıkış                                          |                                                     |                                                         |                                                     |                                 |                                 |                                                   |                                                            |                              |                 |            |       |
| Ara 🔍                           | Gelen Ogrenci                      |                                                    |                                                      |                                                 |                                                  |                                                     |                                                         |                                                     |                                 |                                 |                                                   |                                                            |                              |                 |            |       |
| 👌 Değişim Programları  🙆        | Değişim Program                    | n Tipi: Erasmus+                                   |                                                      |                                                 |                                                  | Akadem                                              | ik Yıl: 2018                                            | -2019                                               |                                 |                                 |                                                   | <ul> <li>Akademik Semest</li> </ul>                        | er: Bahar;Güz;Güz ve Bah     | ar;Yaz          |            | -     |
| 🗟 🚟 Kişiler                     | 🤹 Giden Öğre                       | enci 🚱 Gelen                                       | Öğrenci 🛛 🍪 Gi                                       | den Personel                                    | Gelen Personel                                   |                                                     | -                                                       |                                                     |                                 |                                 |                                                   |                                                            |                              |                 |            |       |
| 😑 👑 Öğrenci                     | L⊕ Yeni Gelen                      | Öğrenci Ekle                                       | 👿 Excel'e Aktar                                      | Tümünü Se                                       | eç/Bırak 🏼 🖉 Top                                 | olu İşlemler 🔻                                      | Filtreler •                                             | Gösterilecek                                        | Alanlar                         |                                 |                                                   |                                                            |                              |                 |            |       |
| - 48 Gilen Öğrenci              | Drag a column h                    | header here to gro                                 | oup by that column                                   | 1                                               |                                                  |                                                     | -                                                       |                                                     | 1                               |                                 |                                                   |                                                            |                              |                 |            |       |
| 🖨 🎂 Personel                    | Pasaport No 💡                      | PA PA                                              | Soyad 💡                                              | Ust Bölüm 💡                                     | Bölümü 💡                                         | Universite Adı ٩                                    | Ulke Adı 📍                                              | Başvuru Tipi 🕈                                      | Akademik 9                      | ·                               | Başvuru D 💡                                       | Eışvuru Tarihi 📍                                           |                              |                 |            |       |
| - 🚜 Giden Personel              |                                    |                                                    |                                                      | an anonato ve                                   | 1<br>2000 0000                                   | EREIE                                               |                                                         |                                                     |                                 |                                 | ofis                                              | <u> </u>                                                   |                              |                 |            |       |
| Gelen Personel                  | 18dc26948                          | Victor                                             | Renard                                               | Fen-Edebiyat<br>Fakültesi                       | Türk Dili ve<br>Edebiyatı                        | UNIVERSITAET                                        | Germany                                                 | Öğrenim                                             | 2018-2019                       | Güz                             | Ofis Onayladı                                     | 28.5.2018 13:50:51                                         |                              |                 |            |       |
|                                 | C1P5VZ15M                          | Zeynep                                             | Dogan                                                | Fen-Edebiyat                                    | Türk Dili ve<br>Edebiyatı                        |                                                     | Germany                                                 | Öğrenim                                             | 2018-2019                       | Güz                             | Ofis Onayladı                                     | 17.5.2018 16:03:52                                         |                              |                 |            |       |
|                                 | Erasm<br>Ofisin<br>Öğrer<br>(Diğei | nus Ofisi,<br>1 onaylay<br>ncinin ilg<br>r başvuru | , teknik o<br>varak sizin<br>ili başvur<br>ı durumlo | larak ind<br>n değerle<br>rusunu g<br>arının ne | celediği ba<br>endirmen<br>örüntüler<br>anlama g | aşvurula<br>iize iletti<br>nek için,<br>geldiğini g | rı <b>n duru</b> ı<br>ği bu baş<br>öğrenciı<br>görmek i | munu «of<br>svuruları ş<br>nin adınır<br>çin lütfen | is onayla<br>görmek i<br>bulunc | adı»<br>için, l<br>luğu<br>uzun | olarak de<br>başvuru o<br>satıra tık<br>en son so | eğiştirmekted<br>durumunu «o<br>layınız.<br>ayfasına gidin | ir.<br>fis onayladı»<br>iz.) | olarak filtrele | eyiniz.    |       |
|                                 | Page 1 of 1 (2 it                  | .ems) 🕜 1 📀                                        | )                                                    |                                                 |                                                  |                                                     |                                                         |                                                     |                                 |                                 |                                                   |                                                            |                              |                 | Page size: | 20 🔻  |
|                                 | ✓ ♥ Begins w                       | <u>iith([Başvuru Duri</u>                          | <u>umu], 'ofis')</u>                                 |                                                 |                                                  |                                                     |                                                         |                                                     |                                 |                                 |                                                   |                                                            |                              |                 |            | Clear |
|                                 | <u></u>                            |                                                    |                                                      |                                                 |                                                  |                                                     |                                                         |                                                     |                                 |                                 |                                                   |                                                            |                              |                 |            |       |

| 👼 📋 ytuerasmus.yildiz.edu.tr/c 🗙                     |                                                                                                    |                                             |
|------------------------------------------------------|----------------------------------------------------------------------------------------------------|---------------------------------------------|
| ← → C ☆ 🛈 Güvenli deği                               | ğil   ytuerasmus.yildiz.edu.tr/default.aspx?pId=2034                                                                                                    | * :                                         |
|                                                      | Image: Ana Sayfa     Image: Sayfa     Image: Sayfa     Image: Sayfa     Image: Sayfa     Image: Sayfa       Image: Ana Sayfa     Image: Sayfa     Image: Sayfa     Image: Sayfa     Image: Sayfa     Image: Sayfa       Image: Ana Sayfa     Image: Sayfa     Image: Sayfa     Image: Sayfa     Image: Sayfa     Image: Sayfa       Image: Ana Sayfa     Image: Sayfa     Image: Sayfa     Image: Sayfa     Image: Sayfa     Image: Sayfa       Image: Ana Sayfa     Image: Sayfa     Image: Sayfa     Image: Sayfa     Image: Sayfa     Image: Sayfa       Image: Ana Sayfa     Image: Sayfa     Image: Sayfa     Image: Sayfa     Image: Sayfa     Image: Sayfa       Image: Ana Sayfa     Image: Sayfa     Image: Sayfa     Image: Sayfa     Image: Sayfa     Image: Sayfa       Image: Ana Sayfa     Image: Sayfa     Image: Sayfa     Image: Sayfa     Image: Sayfa     Image: Sayfa       Image: Ana Sayfa     Image: Sayfa     Image: Sayfa     Image: Sayfa     Image: Sayfa     Image: Sayfa       Image: Ana Sayfa     Image: Sayfa     Image: Sayfa     Image: Sayfa     Image: Sayfa     Image: Sayfa       Image: Ana Sayfa     Image: Sayfa     Image: Sayfa     Image: Sayfa     Image: Sayfa     Image: Sayfa       Image: Ana Sayfa     Image: Sayfa     Image: Sayfa     Image: Sayfa |                                             |
|                                                      | Gelen Öğrenci × Victor Renard ×                                                                                                    |                                             |
| Ald                                                  | Öğrenci Ekle / Düzenle                                                                                                    | Kaydet ve Yeni Ekle 💾 Değişiklikleri Kaydet |
|                                                      | TC/Ybnc Kimlik No: Pasaport No: 18dc26948 Değişim Programı Türleri:* Erasmus+                                                                                                    |                                             |
| 🖨 🎎 Öğrenci                                          | Adı:* Victor Soyadı:* Renard Hareketilik Türleri:* Gelen Öğrenci                                                                                                    |                                             |
| Giden Öğrenci                                        | Başvuru Yıl:* 2018-2019 🔽 Başvuru Dönem:* Güz 🔽 Başvuru Tipi:* Öğrenim                                                                                                    |                                             |
| - 🖧 Gelen Öğrenci                                    | Birim:* Türk Dili ve Edebiyatı Türk Dili ve Edebiyatı Türk Dili ve Edebiyatı Türk Dili ve Edebiyatı Başvuru Durumu:* Ofis Onayladı                                                                                                    |                                             |
| 😑 👑 Personel                                         | Açıklama:                                                                                                    | 123                                         |
| - 🚜 Giden Personel                                   |                                                                                                    |                                             |
| - 🖧 Gelen Personel                                   | 🛱 Geldiği Üniversite Bilgileri 🔏 Öğrenci Bilgileri 📧 Kisisel Bilgiler 🗖 Diğer Hareketilik Bilgheri 🍋 Belgeler 🚯 dires 🛞 İletisim 🖼 Pasaport 🖓 Sağlık ve Acil Durum 🛞 İslem Geomisi                                                                                                    |                                             |
|                                                      |                                                                                                    |                                             |
|                                                      | Geldigi Universite:                                                                                                    |                                             |
|                                                      | Geldiği Üniversite Program Adı:                                                                                                    |                                             |
|                                                      | Geschichte und Kultur des Vorderen Orients : Turkologie Acilan savfada. «Belgeler» sekmesine tiklaviniz.                                                                                                    |                                             |
|                                                      | Diploma Derecesi:                                                                                                    |                                             |
| 5.4                                                  | Lisans                                                                                                    | <b>•</b>                                    |
|                                                      | Sinifi:                                                                                                    |                                             |
|                                                      | 2. Smf                                                                                                    | <b>•</b>                                    |
|                                                      | Akademik Ortalama:                                                                                                    |                                             |
|                                                      |                                                                                                    |                                             |
|                                                      | Türkçe Dil Eğitimi Dersi Almak İstiyorsanız İşaretleyiniz:                                                                                                    |                                             |
|                                                      | Türkee Dilinde Verilee Derslere Katilaeaksanız İzaretlevinizy                                                                                                    |                                             |
|                                                      |                                                                                                    |                                             |
|                                                      |                                                                                                    |                                             |
|                                                      |                                                                                                    |                                             |
|                                                      |                                                                                                    |                                             |
|                                                      |                                                                                                    |                                             |
|                                                      |                                                                                                    |                                             |
|                                                      |                                                                                                    |                                             |
|                                                      |                                                                                                    |                                             |
|                                                      |                                                                                                    |                                             |
|                                                      |                                                                                                    |                                             |
|                                                      |                                                                                                    |                                             |
|                                                      |                                                                                                    |                                             |
| Version: 1.18.6725.18641<br>2018 © Copyright by KION |                                                                                                    |                                             |

| 👼 📔 ytuerasmus.yildiz.edu.tr/c 🗙                                                         |                    |                  |                                          |                           |                |                |                              |            |                                |                 |                                    |                    | . 0 <u>×</u> |
|------------------------------------------------------------------------------------------|--------------------|------------------|------------------------------------------|---------------------------|----------------|----------------|------------------------------|------------|--------------------------------|-----------------|------------------------------------|--------------------|--------------|
| ← → C 🏠 🛈 Güvenli değil                                                                  | ytuerasmus.yildiz. | .edu.tr/default. |                                          |                           |                |                |                              |            |                                |                 |                                    |                    | ☆            |
|                                                                                          | Ana Sayfa Hes      | sabim Di         | Yardim Hata Bildir                       | Çıkış                     |                |                |                              |            |                                |                 |                                    |                    |              |
| ra Q                                                                                     | Gelen Öğrenci ×    | Victor Rena      | rd ×                                     |                           |                |                |                              |            |                                |                 |                                    |                    |              |
| Değisim Programları                                                                      | Öğrenci Ekle / Dü  | izenle           |                                          |                           |                |                |                              |            |                                | 📑 sil 🖻         | Değişiklikleri Kaydet ve Yeni Ekle | 💾 Değişiklikler    | ri Kaydet    |
| - A Kisiler                                                                              | TC/Ybnc Kimlik No: | :                |                                          | Pasaport No:              | 18dc26948      |                |                              |            | Değişim Programı Türleri:* 🛛   | Erasmus+        | •                                  | -                  |              |
| 😑 🦀 Öğrenci                                                                              | Adı:*              | Victor           |                                          | Soyadı:*                  | Renard         |                |                              |            | Hareketlilik Türleri:* Gelen ( | Öğrenci         |                                    | Con the state      |              |
| - 44 Giden Öğrenci                                                                       | Başvuru Yıl:*      | 2018-2019        |                                          | Başvuru Dönem:*           | Güz            |                |                              | -          | Başvuru Tipi:* Öğrenim         |                 |                                    | 11 Providence      |              |
| - 42 Gelen Öğrenci                                                                       | Birim:*            | Türk Dili ve Ede | biyatı                                   |                           |                |                |                              | -          | Başvuru Durumu:* Ofis Ona      | yladı           |                                    | 1 200-000          | 2            |
| <ul> <li>➡ ♣ Personel</li> <li>➡ ♣ Giden Personel</li> <li>➡ ♣ Gelen Personel</li> </ul> | Açıklama:          | rsite Bilgileri  | 🔏 Öğrenci Bilgileri 🛛 🗉 Kişisel Bilgiler | 🔁 Diğer Hareketlilik Bilg | jileri 🛛 🗁 Bel | igeler 🔒 Adres | <ol> <li>Iletişim</li> </ol> | 2 Pasaport | 🔏 Sağlık ve Acil Durum         | 🞯 İşlem Geçmişi |                                    | b ×                |              |
|                                                                                          | Onay Durumu        | Zorunlu          | Belge Adı                                | Belge Yükle               | İndir          | Önizle         | Tarih                        | Not        |                                | Duyuru          | Dosya A                            | dı                 | New          |
|                                                                                          | Onay Bekliyor      | V                | 203-Transkript                           | Yükle                     | Indir          | Önizle         | 5.7.2018                     |            |                                |                 | Transcrip                          | otnotestradfinal.p | Delete       |
|                                                                                          | Onay Bekliyor      | V                | Pasaport                                 | Vible                     | İndir          | Önizle         | 5.7.2018                     |            |                                |                 | Passscar                           | ı.pdf              | Delete       |
|                                                                                          | Onay Bekliyor      |                  | 105 Learning Agreement                   | Yükle                     | İndir          | Önizle         | 5.7.2010                     |            |                                |                 | Learning                           | agreefinal.pdf     | Delete       |
| . 4                                                                                      | Yükleme Bekleniyo  | or 🗌             | 108 Kabur Delgeel                        | Vükle                     |                |                |                              |            |                                |                 |                                    |                    | Delete       |
|                                                                                          | Yükleme Bekleniyo  | or 🗌             | Başvuru Formu                            | Yükle                     |                |                |                              |            |                                |                 |                                    |                    | Delete       |

Öğrencinin Learning Agreement belgesini «önizle» seçeneğiyle görüntüleyebilir ya da «indir» seçeneğiyle bilgisayarınıza indirebilirsiniz.

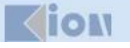

### C 🟠 🛈 Güvenli değil | ytuerasmus.yildiz.edu.tr/default.aspx?pId=2034

MergedFile

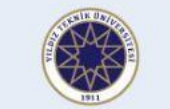

🚜 Gelen Öğrenci

A Giden Personel

Selen Personel

😑 🍇 Personel

1 ? Dil Ana Savfa Hesabim Yardım Ŏ

Hata Bildir

 $\overline{\mathbf{3}}$ 

Çıkış

Gelen Öğrenci Victor Renard X

## 🖏 Değişim Programları 🖨 🎎 Kişiler 😑 🎎 Öğrenci 🚜 Giden Öğrenci

Öğrenciler Bologna sayfasına göre LA'larını hazırlamaktadır. Erasmus Ofisi, Bologna sayfasının bir katalog olduğunu ve sayfada yazan tüm derslerin öğrencinin geleceği dönemde açılamayacağı ve bu nedenle geldikten sonra LA'sını güncellemesi gerekebileceği bilgisini öğrencilerle paylaşmaktadır. Öğrencinin sectiği dersler: - Geleceği dönemde açılmayacaksa,

- Öğrenci başka bölümlerden ders seçmişse ve bu nedenle derslerin açılacağı bilinemiyorsa, - Derslerle ilgili eklemek istediğiniz

herhangi bir not varsa

Lüften e-posta ile ya da sistemdeki "Belgeler" sekmesinde bulunan "Duyurular" kısmında Learning Agreement' satırına not ekleyerek veya Learning Agreement'in üzerine not yazarak öğrenciye, geldiğinde LA'sını güncellemesi gerekebileceğini hatırlatınız.

3/3

Erasmus+

**Higher Education** 

Web link to the course catalogue at the receiving institution describing the learning outcom (Web link(s) to the relevant information to be provided)

Learning Agreement for Studies

# Freie Universität

# Section to be completed BEFORE THE MOBILITY

### Table A: Study programme at the receiving institution - Studienprogramm an der Gasthochschule Student's last name(s): RENARD Student's first name(s): Victor (room frangels)

Hinweis: Studierende der FU müssen Kurse im Umfang von mindestens 15 ECTS pro Semester an der Gasthochschule vollständig absolvieren, d.h. inkl. Prüfungsleistungen der Gasthochschule, um am Erasmus+ Programm teilnehmen zu können. Dies gilt unabhängig vom Anerkennungsvorhaben (Tabelle B).

| Component <sup>s</sup> code<br>(if any) | Component title (as indicated in the course catalogue) at the receiving institution | Semester or<br>term [autumn/<br>spring/<br>summer] | Number of ECTS credits or<br>equivalent <sup>9</sup> to be awarded by<br>the receiving institution upon<br>successful completion | AKTS |
|-----------------------------------------|-------------------------------------------------------------------------------------|----------------------------------------------------|----------------------------------------------------------------------------------------------------|------|
| TDE 2224                                | Orhon Türkçesi                                                                      | Guglws                                             | 4                                                                                                    | ]    |
| TDE3321                                 | Eski Türkee Helmerden Segmeter                                                      | GialWS                                             | 3                                                                                                    |      |
| TDE 1221                                | Turk Dili Tarihi (Byiz le kodar)                                                    | Guis/WS                                            | 3                                                                                                    |      |
| TDE. 2222                               | Uggur Türkgesi                                                                      | Baharss                                            | 4                                                                                                    |      |
| TDE 2241                                | Türkige Türkçesi Tümce Bilgisi                                                      | Baharss                                            | 4                                                                                                    |      |
|                                         |                                                                                     |                                                    | Total:                                                                                                    |      |

Öğrencinin e-posta adresine, sistemde öğrencinin sayfasındaki iletişim kısmından ulaşabilirsiniz.

Belge uygunsa, lütfen (yazdırıp) imzalayınız.

\_ 0 X

Ċ

±

-

**KION** 

Version: 1.18.6725.18641 2018 © Copyright by KION C 🛆 🛈 Güvenli değil | ytuerasmus.yildiz.edu.tr/default.aspx?pId=2034

0

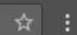

#### Õ ? 8 ABC Dil Ana Sayfa Hesabim Yardım Hata Bildir Çıkış Gelen Öğrenci × Victor Renard × 📲 Sil 🛛 🖳 Değişiklikleri Kaydet ve Yeni Ekle 🔛 Değişiklikleri Kaydet 🖏 Değişim Programları 🛛 🙆 🛛 🏙 Kişiler 😑 👑 Öğrenci 🚜 Giden Öğrenci 🚜 Gelen Öğrenci E Personel 🚜 Giden Personel Selen Personel 🔏 Sağlık ve Acil Durum 🛛 💮 İşlem Geçmişi Geldiği Üniversite Bilgileri Açılan pencerede Onay Bekliyor 203-Transkript Transcriptnotestradfinal.p «browse» seçeneğine Learningagreefinal.pdf 105 Learning Agreement Belge Yükle 23 tıklayıp yüklenecek X Browse... Learning agreement.pdf belgeyi seçiniz ve 11.7.2018 Tarih: İmzaladığınız Açıklama; belge yüklendiğinde belgeyi işlemi tamamlamak sisteme Yükle için «yükle» yüklemek butonuna tıklayınız. için «yükle» **butonuna** tıklayınız.

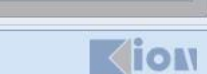

| <b>1</b> 00 | 🕒 ytuerasm | us.yildiz.edu.tr/ ×               |                              |
|-------------|------------|-----------------------------------|------------------------------|
| ÷           | → C 企      | <ol> <li>Güvenli değil</li> </ol> | ytuerasmus.yildiz.edu.tr/def |

| Ara Q                                                                                                    | Ana Sayfa<br>Gelen Öğrenci ×<br>Öğrenci Ekle / Düz | abim Di<br>Victor Rena<br>zenle | Yardım              | Hata Bildir C      | 20<br>Cikis              |                     |                 |          |            |                                             | 📑 Sil 🕒 Değişiklil                                                               | kleri Kaydet ve Yeni Ekler 💾 Değişiklik | :leri Kaydet |
|----------------------------------------------------------------------------------------------------|----------------------------------------------------|---------------------------------|---------------------|--------------------|--------------------------|---------------------|-----------------|----------|------------|---------------------------------------------|----------------------------------------------------------------------------------|-----------------------------------------|--------------|
| E - S Kişiler<br>E - S Öğrenci                                                                                                    | TC/Ybnc Kimlik No:<br>Adı:*                        | Victor                          |                     |                    | Pasaport No:<br>Soyadı:* | 18dc26948<br>Renard |                 |          |            | Değişim Programı T<br>Hareketlilik Türleri: | Türleri:* Erasmus+                                                               |                                         |              |
| Kişiler     Kişiler     Kişiler     Ac     Ac | Başvuru Yıl:*<br>Birim:*<br>Açıklama:              | 2018-2019<br>Türk Dili ve Ede   | biyatı              |                    | Başvuru Dönem:*          | Güz                 |                 |          |            | Başvuru Tipi:*<br>Başvuru Durumu            | Öğre mi<br><mark>Koordinatör Onayladı</mark><br>İşlemde<br>Kazanamadı<br>Kazandı |                                         |              |
| - 🕰 Gelen Personel                                                                                                    | 🔒 Geldiği Üniver                                   | site Bilgileri                  | 🔏 Öğrenci Bilgileri | 💵 Kişisel Bilgiler | 📴 Diğer Hareketlilik B   | lgileri 🛛 🗁 Be      | elgeler 🚱 Adres | Iletişim | E Pasaport | t 🔒 Saylık ve Aci                           | Koordinatör Onayladı<br>Öfis Onayladı                                            |                                         |              |
|                                                                                                    | Onay Durumu                                        | Zorunlu                         | Belge Adı           |                    | Belge Yükle              | İndir               | Önizle          | Tarih    | Not        |                                             | Online Kayıtlı<br>Pet                                                            | Dosya Adı                               | New          |
|                                                                                                    | Onay Bekliyor                                      |                                 | 203-Transkript      |                    | Yükle                    | İndir               | Önizle          | 5.7.2018 |            |                                             | Nec                                                                              | Transcript otestradfinal                | I.p Delete   |
|                                                                                                    | Onay Bekliyor                                      | V                               | Pasaport            |                    | Yükle                    | Îndir               | Önizle          | 5.7.2018 |            |                                             |                                                                                  | Passson.pdf                             | Delete       |
|                                                                                                    | Onay Bekliyor                                      | V                               | 105 Learning Ag     | reement            | Yükle                    | İndir               | Önizle          | 5.7.2018 |            |                                             |                                                                                  | Leavingagreefinal.pdf                   | Delete       |
|                                                                                                    | Yükleme Bekleniyor                                 | r 🔲                             | 108 Kabul Belge     | si                 | Yükle                    |                     |                 |          |            |                                             |                                                                                  |                                         | Delete       |
|                                                                                                    | Yükleme Bekleniyor                                 |                                 | Başvuru Formu       |                    | Yükle                    |                     |                 |          |            |                                             | •                                                                                |                                         | Delete       |

Onay işlemini tamamlamak için, öğrencinin başvuru durumunu «koordinatör onayladı» olarak değiştiriniz ve «değişiklikleri kaydet» butonuna tıklayınız.

💾 Save changes 🔯 Cancel changes

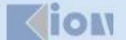

| işim Programları  🚱                                                                                                    | Ogrenci Ekie / Duz | zenle     | Natural Constant of the second of the second |                                                                                                    |            |                                                                                                    |              |                  |                 |       |                 |                                                     |        |                        |       |
|----------------------------------------------------------------------------------------------------|--------------------|-----------|----------------------------------------------------------------------------------------------------|----------------------------------------------------------------------------------------------------|------------|----------------------------------------------------------------------------------------------------|--------------|------------------|-----------------|-------|-----------------|-----------------------------------------------------|--------|------------------------|-------|
| iler                                                                                                    | TC/Ybnc Kimlik No: |           |                                                                                                    | A veries biler     Veries     Veries |            |                                                                                                    |              |                  |                 |       |                 |                                                     |        |                        |       |
| C C Güvenli değil                                                                                                    | Adi:*              | 2018-2019 |                                                                                                    |                                                                                                    | soyac      | uru Dönem '                                                                                                    | Güz          |                  |                 |       | Basyuru Tipi:*  | Öğrenim                                             |        |                        |       |
| Yuterasmusyildizedu.tr/       X         C       O Güvenli değil       Yuterasmus.yildiz.edu.tr/default.aspx?pid=2034         Image: Comparison of the system of the system |                    | Dagve     | ara bonem.                                                                                                    | Guz                                                                                                    |            |                                                                                                    |              | Başvuru Durumu:* | Koordinatör Ona | yladı | -               | 100                                                 |        |                        |       |
| esien Ogrenci<br>Personel<br>42 Giden Personel<br>42 Gelen Personel                                                                                                    | Açıklama:          |           | 0. öz                                                                                                    |                                                                                                    |            | In the second second second second second second second second second second second second second second second | ilailaat 📴 r | Ninin Qui        | e attaine       |       | C. c. Xid 4 d   | İşlemde<br>Kazanamadı<br>Kazandı<br>Koordinatör Ona | ayladı | Î                      | ×     |
|                                                                                                    | Onay Durumu        | Zorunlu   | Belge Adı                                                                                                    | E Kişisel Bilgiler                                                                                                    | Lg Diger H | elge Yükle                                                                                                    | İndir        | Önizle           | Tarih           | Not   | G Saglik ve Aci | Ofis Onayladı<br>Online Kayıtlı                     |        | Dosya Adı              |       |
|                                                                                                    | Onay Bekliyor      | V         | 203-Transkript                                                                                                    |                                                                                                    |            | Yükle                                                                                                    | Indir        | Önizle           | 5.7.2018        |       | 1               | Ret                                                 |        | Transcriptnotestradfin | 1al.p |
|                                                                                                    | Onay Bekliyor      | V         | Pasaport                                                                                                    |                                                                                                    |            | Yükle                                                                                                    | İndir        | Önizle           | 5.7.2018        |       |                 |                                                     |        | Passscan.pdf           |       |
|                                                                                                    | Onay Bekliyor      |           | 105 Learning Ag                                                                                                    | greement                                                                                                    |            | Yükle                                                                                                    | İndir        | Önizle           | 5.7.2018        |       |                 |                                                     |        | Learningagreefinal.pd  | if    |
|                                                                                                    | Yükleme Bekleniyo  | r 🔲       | 108 Kabul Belge                                                                                                    | esi                                                                                                    |            | Yükle                                                                                                    |              |                  |                 |       |                 |                                                     |        |                        |       |
|                                                                                                    | Yükleme Beklenivo  | -         | Xuduzovijida odzi<br>Vidana solutiona<br>Vidana solutiona                                                                                                    |                                                                                                    |            |                                                                                                    |              |                  |                 |       |                 |                                                     |        |                        |       |
|                                                                                                    |                    |           |                                                                                                    |                                                                                                    |            |                                                                                                    |              |                  |                 |       |                 |                                                     |        |                        |       |

📑 Save changes 🔯 Cancel changes

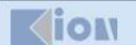

# SİSTEMDEKİ BAŞVURU DURUMLARI

Online Kayıtlı: Sistemde başvuru yapmak için hesap oluşturulmuş ancak başvuru tamamlanmamıştır. Başvuru dikkate alınmaz.

**İşlemde:** Başvuru tamamlanmıştır ve Erasmus Ofisi'nin değerlendirmesini beklemektedir.

Ofis Onayladı: Erasmus Ofisi başvuruyu teknik olarak değerlendirmiştir ve bölüm koordinatörünün onayına göndermiştir.

Koordinatör Onayladı: Bölüm koordinatörü başvuruyu akademik açıdan değerlendirmiş ve uygun bulmuştur.

Kazandı: Başvuru kabul edilmiştir. Onaylı Kabul Mektubu ve Learning Agreement, Erasmus Ofisi tarafından «Belgeler» sekmesine yüklenmiştir.

Feragat Etti: Öğrenci faaliyetten yararlanmaktan vazgeçmiştir.

Kazanamadı: Öğrenci faaliyetten yararlanmaya hak kazanamamıştır.

Ret: Öğrencinin başvurusu teknik/akademik açıdan uygun olmadığı için ofis/bölüm koordinatörü tarafından reddedilmiştir.

**İptal:** Öğrencinin başvurusu iptal edilmiştir.

Yedek: YTÜ'de yedek uygulaması bulunmamaktadır.